# 如何加入會議

### ▪ 透過電腦加入

- 1. 點擊<u>此處</u>下載「Zoom雲端會議」應用程式 (您不需要註冊帳號)
- 2. 完成安裝「Zoom雲端會議」應用程式之後,請點選會議邀請郵件裡的會議連結
- 3. 點選「加入Zoom會議」
- 4. 請等候面試官讓您進入會議
- 5. 進入會議之後,請開啟攝影機( 🛄)及音訊( 🖳 ),接著開始進行面試

### ■透過手機加入

- 1. 請安裝「Zoom雲端會議」應用程式
- 2. 完成安裝「Zoom雲端會議」應用程式之後,請點選會議邀請郵件裡的會議連結
- 3. 請等候面試官讓你加入會議
- 4. 進入會議之後,請開啟攝影機( ] )及音訊( ]),接著開始進行面試

## 如何開啟口譯功能

### ▪ 透過電腦開啟

- 1. 點選螢幕下方工具列顯示為「口譯」的地球圖示( )
- 2. 選擇您想聽的語言( < Chinese )

### ▪ 透過手機開啟

- 1. 點選螢幕下方工具列的「更多」按鍵( \*\*\* )
- 2. 選擇「語言翻譯」
- 3. 選擇您想聽的語言( Chines ✓)

# 分享螢幕

- 1. 點選螢幕下方工具列「分享內容」按鍵( 1)
- 2. 選擇您想分享的畫面,然後按下「分享」

coupang

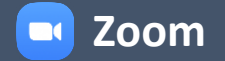

# 常見問題

### Q1. 我的攝影機/音訊打不開,怎麼辦?

#### 請在您的裝置上找到「設定」功能,查看您是否已允許Zoom使用您的攝影機和麥克風

a. Mac:系統設定>安全與隱私>勾選Zoom方框,允許「Zoom」使用您的攝影機/麥克風

- b. 微軟:設定>隱私>允許「Zoom會議」使用您的攝影機/麥克風
- c.iOS手機:設定>「Zoom」應用程式>啟用攝影機/麥克風

d. Android手機:設定>應用程式>Zoom>授權>啟用攝影機/麥克風

#### Q2. 如果我因為音訊連線中斷、系統緩慢或連線失敗而被踢出Zoom會議,我該怎麼處理?

1. 請離開會議再重新加入會議。如果同樣的問題一再發生,請將您的裝置重新開機

- 2. 點選<u>此處</u>查看Zoom是否支援您使用的網頁瀏覽器
- 3. 試試看其他的裝置(請點選此處查看Zoom是否支援您裝置的作業系統)

√建議:在會議開始之前,您可以先在測試網站上測試您的攝影機/音訊連線狀態(點選這裡)

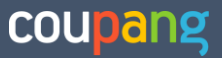

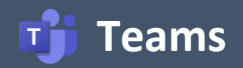

# 如何加入會議

如果您打算透過手機撥入會議,您需先安裝Teams應用程式

### ■透過電腦加入

- 1. 請點選會議邀請郵件裡的Teams會議連結
- 2. 點選「在此瀏覽器上繼續」
- 3. 輸入您的名字,接著點選「立即加入」
- 4. 請等候面試官讓您進入會議
- 5. 進入會議之後,請您開啟攝影機( 💶 )和音訊( 🖳 ),接著開始進行面試

#### ▪ 透過手機加入

- 1. 請先安裝「Microsoft Teams行動裝置應用程式」
- 2. 點選會議邀請郵件中的Teams會議連結
- 3. 點選「立即加入」,並輸入您的名字
- 4. 請等候面試官讓您進入會議
- 5. 進入會議之後,請您開啟攝影機( ◘ )和音訊( 및 ),接著開始進行面試

### 常見問題

#### Q1. 我的攝影機/麥音訊打不開,怎麼辦?

#### 請在您的裝置上找到「設定」功能,查看您是否已允許Teams使用您的攝影機和麥克風

- a. Mac:系統設定>安全與隱私>勾選Teams的方框,允許「Microsoft Teams」使用您的攝影機/麥克風
- b. 微軟:設定>隱私>允許「Microsoft Teams」使用您的攝影機/麥克風
- c.iOS:設定>Teams應用程式>啟用攝影機/麥克風

d. Android:設定>應用程式>Teams>授權>啟用攝影機/麥克風

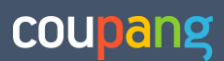

# 如何加入會議

1. 請點選會議邀請郵件裡的HackerRank會議連結

2. 在「Candidate」(求職者)欄位輸入您的英文名字,然後點選「Join」(加入)(您不需要註冊帳號)

3. 請等候面試官讓您進入會議

4. (適用於視訊會議)進入會議之後,請點選右下方聊天視窗上的「Join Video Conference (□), 即可開啟視訊並開始進行面試

#### HackerRank編碼測試頁面

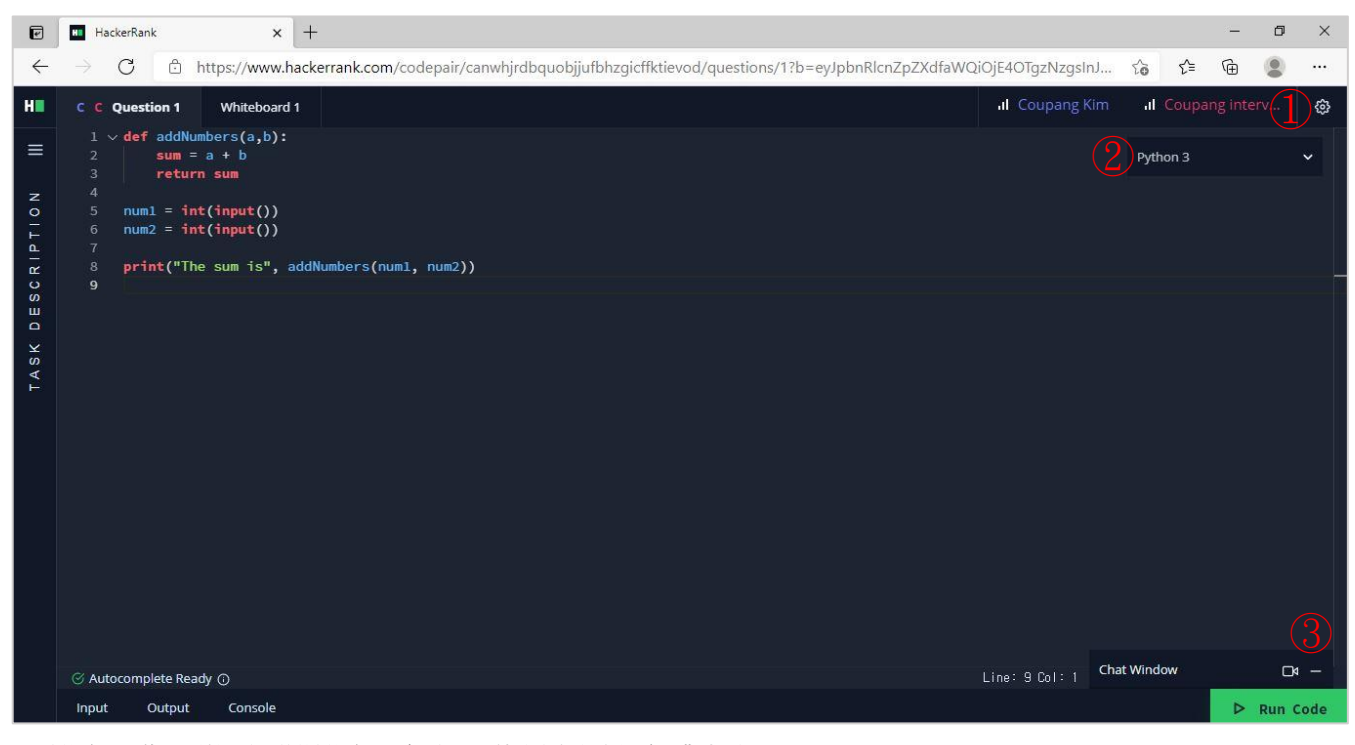

① 設定:您可變更預設設定,例如:佈景主題和字體大小

2 變更語言:您可變更程式語言

③ 視訊:您可使用視訊通話功能

## 常見問題

## Q1. 面試之前我需要檢查什麼嗎?

請點選此處查看求職者面試前檢查清單

### Q2. HackerRank支援什麼程式語言?

請點選此處查看求職者可允許使用的程式語言

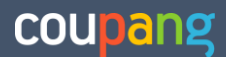